## How do I request a match for an external donation?

- 1. Login to your Benevity dashboard here <u>https://att.benevity.org/</u>
- 2. Click on "Request a match"

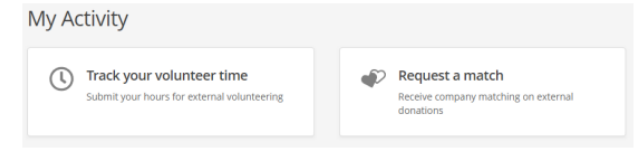

3. Fill out all required information and upload a picture of your donation receipt with the nonprofit name, your name as the donor, donation amount and the date the donation was made.

For additional questions about Matching Gifts email: <a href="mailto:att.com">att.com</a>